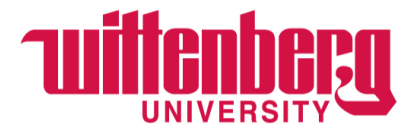

## **Student Employment through Handshake**

## **Re-Posting Old or Expired Positions:**

1. Login to Handshake at <u>https:/app.joinhandshake.com</u>

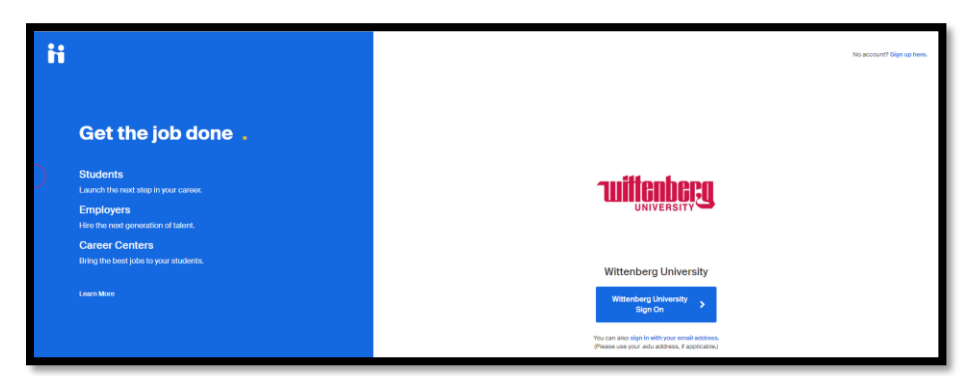

- 2. Click **Jobs** in the left navigation bar
- 3. Locate the job you would like to duplicate (re-post).

**Tip**: Use the tabs at the top of the job postings table to switch displayed results for **Active** postings, **Expired**, **All**, **Declined**, or **Not posted** (drafting) — use the column headers to sort the results in ascending/descending order. Positions you are re-posting should always be **Expired**.

| ii Handshake                          | Q Search                                        |                        | 📑 🔍 💄 💞 Favo        | xites filter applied • Help • Tina Reynolds • |
|---------------------------------------|-------------------------------------------------|------------------------|---------------------|-----------------------------------------------|
| Home<br>My Profile<br>Company Profile | Jobs viewing all Sprinkle Dreams jobs Edit this |                        | Type to             | search Search Create Job                      |
|                                       | Active Expired All Declined Not Posted D        | Divisions -            |                     | VIEW BY School Job                            |
|                                       | D: Job:                                         | Invite Applicants () : | Schools : Created + | Type  Status                                  |
| Talent Engagement Branding            | 3323 Social Media Manager                       | Capplicants            | 25 8/19/2021        | Job 8 17                                      |
|                                       | 3267 Manager - B2B Customer Success Team        | Capplicants            | 25 7/28/2021        | Job 8 17                                      |
| Segments                              | 3266 Bakery Production Manager                  | Capplicants            | 25 7/28/2021        | Job 7 17 1                                    |
| Campaigns<br>Analytics                | 3138 Kitchen Operations Manager                 | Capplicants            | 25 6/2/2021         | Job 8 17                                      |
|                                       | 3110 Front Counter Attendant                    | 2 applicants           | 25 5/18/2021        | Job 7 18                                      |
|                                       | 1959 Pastry Chef                                | A 3 applicants         | 7 7/16/2019         | Job 4 2 1                                     |
| Jobs                                  |                                                 |                        |                     |                                               |
|                                       |                                                 |                        |                     |                                               |

4. Click the job you would like to duplicate

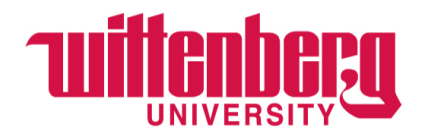

5. Within the Details section of the job, click **More Actions** in the upper-right corner and select **Duplicate job** 

| <b>h</b> Handshake                                         | Q Search                                                                                           |                           | 👘 🔍 🛓 🤅 | 107<br>Favorites filter applied • Help • Tina Reynolds •          |
|------------------------------------------------------------|----------------------------------------------------------------------------------------------------|---------------------------|---------|-------------------------------------------------------------------|
| Home<br>My Profile<br>Company Profile<br>Talent Engagement | ← Jobs<br><b>Manager - B2B Customer St</b><br>Job #3267 • Created 7/28/2021 by Tina Reynolds • Exp | uccess Team               |         | Edit More Actions •<br>Duplicate job<br>Expire job<br>Prevšew job |
| Branding                                                   | Details Schools Matches Applicants (0                                                              | )                         |         |                                                                   |
| Segments                                                   |                                                                                                    |                           |         |                                                                   |
| Campaigns                                                  |                                                                                                    |                           |         | Labels                                                            |
| Analytics                                                  | Job Roles                                                                                          | d these leb Poles or most | Edit    | Add label                                                         |
| Postings                                                   | applicable. If you think they do not apply, you may edit                                           | them. Learn more          |         | Create new label                                                  |
| Jobs                                                       | Customer Success Managers and Sales Representation                                                 | atives of Services        |         | Notes                                                             |
| Relationships                                              |                                                                                                    |                           |         | View and add notes                                                |
| Candidates                                                 | Basic Information                                                                                  |                           |         |                                                                   |
| Schools                                                    | Locations                                                                                          | Compensation              |         | Tracking Code                                                     |
| Contacts                                                   | Scranton, Pennsylvania, United States                                                              | Paid                      |         | No tracking code added                                            |
|                                                            | Duration                                                                                           |                           |         | No making code added                                              |
| Meetings                                                   | Permanent                                                                                          |                           |         | Annulla ant Davis and Davisiants                                  |
| Events                                                     |                                                                                                    |                           |         | Will be listed as "Contacts" for Universities                     |
| Scheduling                                                 | _                                                                                                  |                           |         |                                                                   |

6. The screen will then load to the "Basics" tab within the job posting

| iii Handshake     | Q. Search 📛 💁 💄 👹 Favorites filter applied + Help + Tina Reynolds +                                        |  |  |  |  |  |  |
|-------------------|----------------------------------------------------------------------------------------------------|--|--|--|--|--|--|
| Home              | Manager - B2B Customer Success Team                                                                        |  |  |  |  |  |  |
| My Profile        |                                                                                                    |  |  |  |  |  |  |
| Company Profile   |                                                                                                    |  |  |  |  |  |  |
|                   | Where should students submit their application?                                                            |  |  |  |  |  |  |
| Talent Engagement | Apply in Handshake                                                                                         |  |  |  |  |  |  |
| Dura d'a s        | Appry mough external system                                                                                |  |  |  |  |  |  |
| Branding          | Job title                                                                                                  |  |  |  |  |  |  |
| Segments          | Manager - B2B Customer Success Team                                                                        |  |  |  |  |  |  |
| Campaigns         |                                                                                                    |  |  |  |  |  |  |
| Analytics         | Company Division (optional)                                                                                |  |  |  |  |  |  |
|                   | Select a division *                                                                                        |  |  |  |  |  |  |
| Postings          |                                                                                                    |  |  |  |  |  |  |
| Jobs              | Allow students to view my profile and message me on this job?                                              |  |  |  |  |  |  |
|                   | Students will be able to view my profile on this job and message me to ask about this role. You can change |  |  |  |  |  |  |
| Relationships     | this setting by editing this job at any time.                                                              |  |  |  |  |  |  |
| Condidates        | I so allow students to view my profile and message me                                                      |  |  |  |  |  |  |
| Canuidates        |                                                                                                    |  |  |  |  |  |  |
| Scribols          | Job Type                                                                                                   |  |  |  |  |  |  |
| Contacts          | dob e                                                                                                    |  |  |  |  |  |  |
|                   |                                                                                                    |  |  |  |  |  |  |
| Meetings          | Cancel (Basics Details Preferences Schools Preview Nort 2                                                  |  |  |  |  |  |  |
| Events            | Centrol Country Country Frequences Octrools Frequences Save                                                |  |  |  |  |  |  |
| Scheduling        |                                                                                                    |  |  |  |  |  |  |

- 7. We strongly recommend reviewing all of the details before you post the job. Some key areas to review are:
  - **Title**: We recommend updating the title before posting it to help differentiate between the original job posting and new job posting.
  - Apply Start Date & Apply End Date: Review the default dates that your job application window is set to start and expire and update as needed.
- 8. Click **Save** in the lower-right corner of the screen to save your changes. The request will be sent immediately upon saving.